# Видеосервер AV Tech AVC732

## краткая инструкция по эксплуатации

Видеосервер подключается к интернету посредством IP адреса. Видеосервер может передавать в сеть сигналы от устройств записи на ЖД, видеокамер или иных устройств.

## Для подробной информации прочитайте полную инструкцию по эксплуатации.

Перед началом работы выясните Ваш IP адрес у Вашего системного администратора.

Важно : программное устройство сопоставимо только с операционными системами семейства Windows

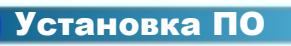

Шаг 1:Подключите РС/ NOTEBOOK к видеосерверу и объедините их в единый домен.

Шаг 2: Введите IP адрес по умолчанию (192.168.1.1) в интернет-браузер. нажмите ENTER. Нажмите "Download Windows AP" для скачивания ПО с сервера производителя.

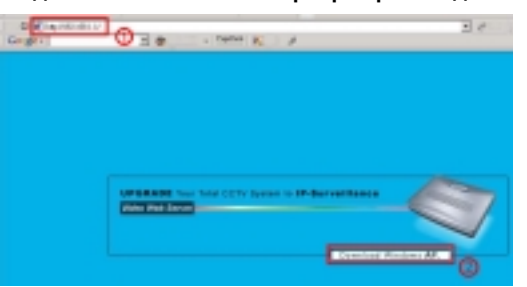

#### Шаг 3:Активируйте аvc732.exe после скачивания для начала установки.

После окончания установки будут доступны 5 файлов..

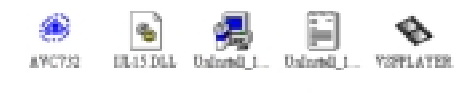

УСТАНОВКА СТАТИЧЕСКОГО ІР адреса

До первого запуска введите адрес IP. Следуйте инструкции, которая представлена ниже. В случае использования динамического IP адреса, прочитайте полную инструкцию по эксплуатации.

#### Шаг 1: Подключите PC/Notebook к видеосерверу.

Соедините ПК и видеосервер стандартным кабелем (САТ5). Подключите остальное оборудование (видеокамеры, устройства записи на ЖД (важно: видеосервер включиться через 15 сек. После подачи питания).

Шаг 2:Установите сеть на ПК. (данная инструкция рассматривает ОС Win XP O/S. Win 2000 и Win2003 are настраиваются также.)

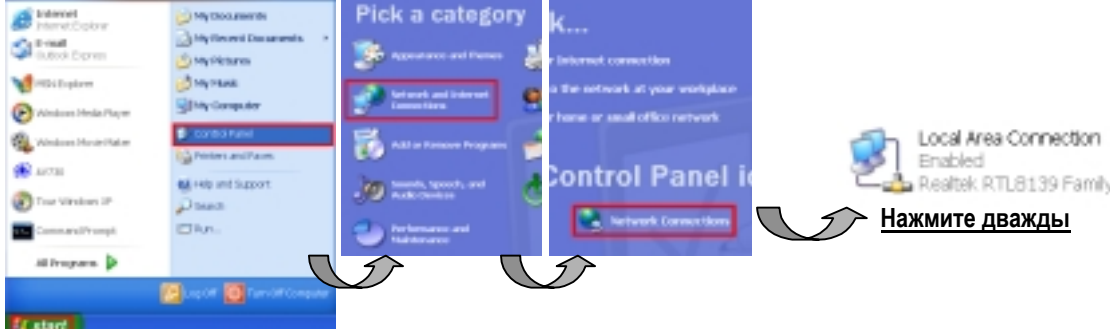

| Local Area Connection Status                                                                                                    | 2 🗙                                                                                                    | + Local Area Co                                                                                                    | nnection Properties                                                                                                    | ?                                                             |
|----------------------------------------------------------------------------------------------------|----------------------------------------------------------------------------------------------------|----------------------------------------------------------------------------------------------------|----------------------------------------------------------------------------------------------------|---------------------------------------------------------------|
| ieneral Support                                                                                                    |                                                                                                    | General Authentice                                                                                                    | son Advanced                                                                                                    |                                                               |
| Connection                                                                                                    |                                                                                                    | Connectusing                                                                                                    |                                                                                                    |                                                               |
| Status:                                                                                                    | Corrected                                                                                                    | Beattak BT                                                                                                    | 19139 Family PCI East Ethomotin                                                                                                    | uc.                                                           |
| Duration                                                                                                    | 03.49.23                                                                                                    |                                                                                                    |                                                                                                    | ~                                                             |
| Speed:                                                                                                    | 100.0 Mbps                                                                                                    |                                                                                                    |                                                                                                    | Configure.                                                    |
|                                                                                                    |                                                                                                    | This connection us                                                                                                    | es the following items:                                                                                                    |                                                               |
|                                                                                                    |                                                                                                    | 2 Client for M                                                                                                    | icrosat Networks                                                                                                    |                                                               |
| Activity                                                                                                    |                                                                                                    | Ple and Pr                                                                                                    | inter Sharing for Microsoft Networ                                                                                                    | ks                                                            |
| Sant — 🛃 —                                                                                                    | - Received                                                                                                    | Statemet Pro                                                                                                    | stocol (TCP/IP)                                                                                                    |                                                               |
| Packets: 832                                                                                                    | 508                                                                                                    |                                                                                                    |                                                                                                    |                                                               |
|                                                                                                    |                                                                                                    | Install                                                                                                    | Uninstell                                                                                                    | Properties                                                    |
| Develop Develop                                                                                                    |                                                                                                    | Description                                                                                                    |                                                                                                    |                                                               |
| Properties Disable                                                                                                    |                                                                                                    | Allows your con                                                                                                    | nputer to access resources on a t                                                                                                    | vicrosoft network.                                            |
|                                                                                                    |                                                                                                    |                                                                                                    |                                                                                                    |                                                               |
|                                                                                                    | Close                                                                                                    |                                                                                                    |                                                                                                    |                                                               |
|                                                                                                    |                                                                                                    | Show icon in no                                                                                                    | tilication area when connected                                                                                                    |                                                               |
|                                                                                                    | $\bigvee$                                                                                                    | 1                                                                                                    |                                                                                                    |                                                               |
|                                                                                                    |                                                                                                    |                                                                                                    | Use the following IP address:                                                                                                    |                                                               |
|                                                                                                    |                                                                                                    |                                                                                                    | Paddess                                                                                                    | 182 . 165 . 1 .                                               |
|                                                                                                    |                                                                                                    |                                                                                                    | Subnot mesk:                                                                                                    | 295 . 295 . 295                                               |
| мите "properties"→выберите                                                                                                    | <b>"INTERNET</b>                                                                                                    |                                                                                                    | Default galeway:                                                                                                    |                                                               |
| ОТОСАL (TCP/IP)"→нажмите "                                                                                                    | properties" для                                                                                                    |                                                                                                    | Obtain DNS perver address autor                                                                                                    | retically                                                     |
| ановки IP адреса                                                                                                    | • • • •                                                                                                    |                                                                                                    | Use the following DNS server add                                                                                                    |                                                               |
| мат IP 192 168 1 XXX и значени                                                                                                    | я "XXX" могут быт                                                                                                    | ь от                                                                                                    | Preferred DN/S server.                                                                                                    |                                                               |
| 254: Maora Ronootu 255 255 2                                                                                                    | 755 0                                                                                                    | 501                                                                                                    | Alternate TELE survey                                                                                                    |                                                               |
| Для установки нажмите дважд<br>: введите User Name, Passwo                                                                                                    | ды 🚑<br>АVC732<br>rd, и IP адрес (Us                                                                                                    | для входа в п<br>er Name и Passy                                                                                                    | рограмму.<br>word по умолчанию ·                                                                                                    | - "admin"; IP                                                 |
| Для установки нажмите дважд<br>: введите User Name, Passwo<br>адрес по умолчанию 192.168                                                                                                    | цы<br><u>күс732</u><br>erd, и IP адрес (Us<br>8.1.1.). Нажмите О<br><b>№</b> :1                                                                                                    | для входа в п<br>er Name и Passv<br>К для ввода.                                                                                                    | рограмму.<br>word по умолчанию ·<br>Се [он ]] 🛞 🐼 🎬                                                                                                    | - "admin"; IP                                                 |
| Для установки нажмите дважд<br>: введите User Name, Passwo<br>адрес по умолчанию 192.168<br>Исстрание : ротов                                                                                                    | цы<br>ard, и IP адрес (Us<br>3.1.1.). Нажмите О                                                                                                    | для входа в п<br>er Name и Passo<br>К для ввода.                                                                                                    | рограмму.<br>word по умолчанию -<br>Се Бол (С) (இ) (С) (20)                                                                                                    | - "admin"; IP                                                 |
| Для установки нажмите дважд<br>: введите User Name, Passwo<br>адрес по умолчанию 192.168                                                                                                    | цы <u>жүс</u> 732<br>ard, и IP адрес (Us<br>8.1.1.). Нажмите О<br><u>P:1</u>                                                                                                    | для входа в п<br>er Name и Passo<br>К для ввода.                                                                                                    | рограмму.<br>word по умолчанию ·<br><u>Ce Low III () () () () () () () () () () () () () </u>                                                                                                    | - "admin"; IP                                                 |
| Для установки нажмите дважд<br>: введите User Name, Passwo<br>адрес по умолчанию 192.168                                                                                                    | цы <u>жүс</u> 732<br>rd, и IP адрес (Us<br>8.1.1.). Нажмите О                                                                                                    | для входа в п<br>er Name и Passv<br>К для ввода.                                                                                                    | рограмму.<br>word по умолчанию ·<br>Cr Low () () () () () ()<br>SYSTEM                                                                                                    | - "admin"; IP                                                 |
| Для установки нажмите дважд<br>: введите User Name, Passwo<br>адрес по умолчанию 192.168<br>UserName : jednie<br>Passward : jednie<br>Server_IP : j192.168.1.1                                                                                                    | цы<br><u>кус732</u><br>ard, и IP адрес (Us<br>8.1.1.). Нажмите О<br><u>Р:1</u><br><u>Начина</u>                                                                                                    | для входа в п<br>er Name и Passy<br>К для ввода.                                                                                                    | рограмму.<br>word по умолчанию ·<br>Cr Cr Cr Cr Cr Cr Cr Cr Cr Cr Cr Cr Cr C                                                                                                    | - "admin"; IP                                                 |
| Для установки нажмите дважд<br>: введите User Name, Passwo<br>адрес по умолчанию 192.168<br>UserName : jadmin<br>Passward : jadmin<br>Server_IP : 192.168.1.1<br>Web Part : jab                                                                                                    | цы<br><u>кус732</u><br>wrd, и IP адрес (Us<br>8.1.1.). Нажмите О<br><u>Р:1</u><br>Нажми<br>Нажми<br>Малао                                                                                                    | для входа в п<br>er Name и Passo<br>К для ввода.                                                                                                    | рограмму.<br>word по умолчанию ·<br>ce color () () () () () () () () () () () () ()                                                                                                    | - "admin"; IP<br>CONFIG<br>g" и "Account                      |
| Для установки нажмите дважд<br>: введите User Name, Passwo<br>адрес по умолчанию 192.168<br>UserName : page<br>Passward : page<br>Server_IP : 192.168.1.1<br>Web Part : 100                                                                                                    | ды<br>кус732<br>wrd, и IP адрес (Us<br>8.1.1.). Нажмите O                                                                                                    | для входа в п<br>er Name и Passu<br>К для ввода.<br>Image: Image:  | рограмму.<br>word по умолчанию<br>ce color () () () () () ()<br>ce color ()<br>SYSTEM<br>я установки "Network Setting                                                                                                    | - "admin"; IP<br>CONFIG<br>g" и "Account                      |
| Для установки нажмите дважд<br>: введите User Name, Passwo<br>адрес по умолчанию 192.168<br>UserName : pagnie<br>Passward : pagnie<br>Server_IP : 192.168.1.1<br>Web Pert : p0<br>ОК Само                                                                                                    | ды<br>кvс732<br>wrd, и IP адрес (Us<br>8.1.1.). Нажмите O<br>Нажми<br>Мапад                                                                                                    | для входа в п<br>er Name и Passo<br>К для ввода.<br>Ime System Config дли<br>rement".                                                                                                    | рограмму.<br>word по умолчанию<br>ce low () () () () () ()<br>SYSTEM<br>я установки "Network Setting                                                                                                    | - "admin"; IP<br>CONFIG<br>g" и "Account                      |
| :Для установки нажмите дважд<br>: введите User Name, Passwo<br>адрес по умолчанию 192.168<br>UserName : pdmin<br>Passward :<br>Server_IP: 192.168.1.1<br>Web Part : по                                                                                                    | ды<br>куслээ<br>wrd, и IP адрес (Us<br>8.1.1.). Нажмите О<br>Нажми<br>Мапад                                                                                                    | для входа в п<br>er Name и Passa<br>К для ввода.<br>Image of the second second s | рограмму.<br>word по умолчанию ·<br>c w w word по умолчанию ·<br>SYSTEM                                                                                                    | - "admin"; IP<br>CONFIG<br>g <sup>°</sup> и "Account          |
| Для установки нажмите дважд<br>: введите User Name, Passwo<br>адрес по умолчанию 192.168<br>UserName : pdmin<br>Passward : person<br>Server_IP: 192.168.1.1<br>Web Part : ptp<br>OK Case                                                                                                    | ды<br>кустяз<br>ка и Радрес (Us<br>8.1.1.). Нажмите О<br>Нажми<br>Мапад                                                                                                    | для входа в п<br>er Name и Passo<br>К для ввода.                                                                                                    | рограмму.<br>word по умолчанию -<br>cr cor cor good and correct of the sector<br>CYSTEM<br>я установки "Network Setting                                                                                                    | - "admin"; IP<br>CONFIG<br>g" и "Account                      |
| Для установки нажмите дважд<br>: введите User Name, Passwo<br>адрес по умолчанию 192.168<br>UserName : jednie<br>Passward : jednie<br>Server (P : 192.168.1.1<br>Web Part : jednie<br>OK Case                                                                                                    | цы<br>AVC732<br>ard, и IP адрес (Us<br>8.1.1.). Нажмите O<br>P:1<br>Hажми<br>Manag                                                                                                    | для входа в п<br>er Name и Passo<br>К для ввода.<br>Image: Image:  | рограмму.<br>word по умолчанию -<br>cr cor cor geographic correction<br>Cr cor correction<br>SYSTEM                                                                                                    | - "admin"; IP<br>ПСОNFIG<br>g" и "Account                     |
| Для установки нажмите дважд<br>: введите User Name, Passwo<br>адрес по умолчанию 192.168                                                                                                    | ды<br>к ( и IP адрес (Us<br>8.1.1.). Нажмите О<br>Г ( )<br>Нажми<br>Мапад                                                                                                    | для входа в п<br>er Name и Passo<br>К для ввода.<br>The System Config для<br>mement".                                                                                                    | рограмму.<br>word по умолчанию -<br>ce control (Control (Contr | - "admin"; IP<br>CONFIG<br>g" и "Account<br>ателя             |
| Для установки нажмите дважд<br>: введите User Name, Passwo<br>адрес по умолчанию 192.168                                                                                                    | ды <u>кус732</u><br>ord, и IP адрес (Us<br>8.1.1.). Нажмите О<br>Нажми<br>Малад                                                                                                    | для входа в п<br>er Name и Passo<br>К для ввода.<br>The System Config дли<br>rement".                                                                                                    | рограмму.<br>word по умолчанию ·<br>Cr Low C C C C C C C C C C C C C C C C C C C                                                                                                    | - "admin"; IP<br>CONFIG<br>g" и "Account<br>ателя             |
| Для установки нажмите дважд<br>: введите User Name, Passwo<br>адрес по умолчанию 192.168<br>UserName : jednie<br>Passward : jednie<br>Passward : jednie<br>Server_IP : 192.198.1.1<br>Web Part : 100<br>OK. Cancel                                                                                                    | ды<br>кvc732<br>vrd, и IP адрес (Us<br>8.1.1.). Нажмите О<br>ГР:1<br>Нажми<br>Мапад                                                                                                    | для входа в п<br>er Name и Passo<br>К для ввода.<br>Image: Image:  | рограмму.<br>word по умолчанию -<br>ce control (Control (Contr | - "admin"; IP<br>CONFIG<br>g <sup>°</sup> и "Account<br>ателя |
| Для установки нажмите дважд<br>: введите User Name, Passwo<br>адрес по умолчанию 192.168                                                                                                    | ды<br>кvc732<br>vrd, и IP адрес (Us<br>8.1.1.). Нажмите О<br>ГР:1<br>Нажми<br>Малад                                                                                                    | для входа в п<br>er Name и Passo<br>К для ввода.<br>The System Config дли<br>ement".                                                                                                    | рограмму.<br>word по умолчанию -<br>Cr Cr Cr Cr Cr Cr Cr Cr Cr Cr Cr Cr Cr C                                                                                                    | - "admin"; IP<br>CONFIG<br>g" и "Account<br>ателя             |
| Для установки нажмите дважд<br>: введите User Name, Passwo<br>адрес по умолчанию 192.168<br>UserName : pdmin<br>Passwerd : power<br>Server IP : 192.168.1.1<br>Web Part : p0<br>OK Came                                                                                                    | ды<br>кvc732<br>rd, и IP адрес (Us<br>8.1.1.). Нажмите О<br>ГР:1<br>Нажми<br>Малад                                                                                                    | для входа в п<br>er Name и Passo<br>К для ввода.<br>Tre System Config дли<br>ement".                                                                                                    | рограмму.<br>word по умолчанию -<br>Cr Cr Cr Cr Cr Cr Cr Cr Cr Cr Cr Cr Cr C                                                                                                    | - "admin"; IP<br>CONFIG<br>g" и "Account<br>ателя             |
| Для установки нажмите дважд<br>: введите User Name, Passwo<br>адрес по умолчанию 192.168<br>UserName : passward : passward : pa | ды<br>кvc732<br>rd, и IP адрес (Us<br>8.1.1.). Нажмите О<br>ГР:1<br>Нажми<br>Мапад                                                                                                    | для входа в п<br>er Name и Passy<br>К для ввода.<br>The System Config дли<br>ement".                                                                                                    | рограмму.<br>word по умолчанию -<br>C C C C C C C C C C C C C C C C C C C                                                                                                     | - "admin"; IP<br>CONFIG<br>g" и "Account<br>ателя             |
| Для установки нажмите дважд<br>: введите User Name, Passwo<br>адрес по умолчанию 192.168<br>UserName : passwerd :<br>Passwerd :<br>Server, IP : 192.168.1.1<br>Web Part :<br>0K Campo                                                                                                    | цы<br>кvc732<br>rd, и IP адрес (Us<br>8.1.1.). Нажмите О<br>ГР:1<br>Нажми<br>Нажми<br>Мапад                                                                                                    | для входа в п<br>er Name и Passy<br>К для ввода.                                                                                                    | рограмму.<br>word по умолчанию -<br>SYSTEM<br>я установки "Network Setting<br>пения нового пользова                                                                                                    | - "admin"; IP<br>CONFIG<br>g" и "Account<br>ателя             |
| Для установки нажмите дважд<br>: введите User Name, Passwo<br>адрес по умолчанию 192.168<br>UserName : passwand :<br>Passwand : passwand :<br>Server IP : 192.168.1.1<br>Web Part : p0<br>OK Case                                                                                                    | цы<br>кусти<br>колонические<br>кусти<br>кусти<br>кус | для входа в п<br>er Name и Passy<br>К для ввода.<br>The System Config дл<br>reement".                                                                                                    | рограмму.<br>word по умолчанию -<br>SYSTEM<br>я установки "Network Setting<br>пения нового пользова                                                                                                    | - "admin"; IP<br>CONFIG<br>g <sup>°</sup> и "Account<br>ателя |
| Для установки нажмите дважд<br>: введите User Name, Passwo<br>адрес по умолчанию 192.168<br>UserName : passward<br>Passward : pass<br>Server (P : 192.198.1.1<br>Web Part : po<br>OK Case                                                                                                    | цы КУС732<br>rd, и IP адрес (Us<br>8.1.1.). Нажмите О<br>П П П П П П П П П П П П П П П П П П П                                                                                                     | для входа в п<br>er Name и Passo<br>K для ввода.<br>The System Config для<br>ement".                                                                                                    | рограмму.<br>word по умолчанию -<br>CC CONTROLOGY<br>SYSTEM<br>я установки "Network Setting<br>пения нового пользова                                                                                                    | - "admin"; IP<br>CONFIG<br>g <sup>°</sup> и "Account<br>ателя |
| Для установки нажмите дважд<br>: введите User Name, Passwo<br>адрес по умолчанию 192.168<br>UserName : pdmin<br>Passward : pdmin<br>Passward : pdmin<br>Server IP : 192.168.1.1<br>Web Part : p0<br>OK Case                                                                                                    | цы<br>кусляз<br>rd, и IP адрес (Us<br>8.1.1.). Нажмите О<br>Нажми<br>Малад                                                                                                    | для входа в п<br>er Name и Passo<br>K для ввода.                                                                                                    | рограмму.<br>word по умолчанию -<br>CC CONTROLOGY<br>SYSTEM<br>я установки "Network Setting<br>пения нового пользова<br>состемного администрации - "алdv"                                                                                                    | - "admin"; IP<br>CONFIG<br>g <sup>°</sup> и "Account<br>ателя |

Шаг <u>5</u>: Соедините видеосервер с ADSL или модемом для оперирования в сети (в т.ч. интернет)

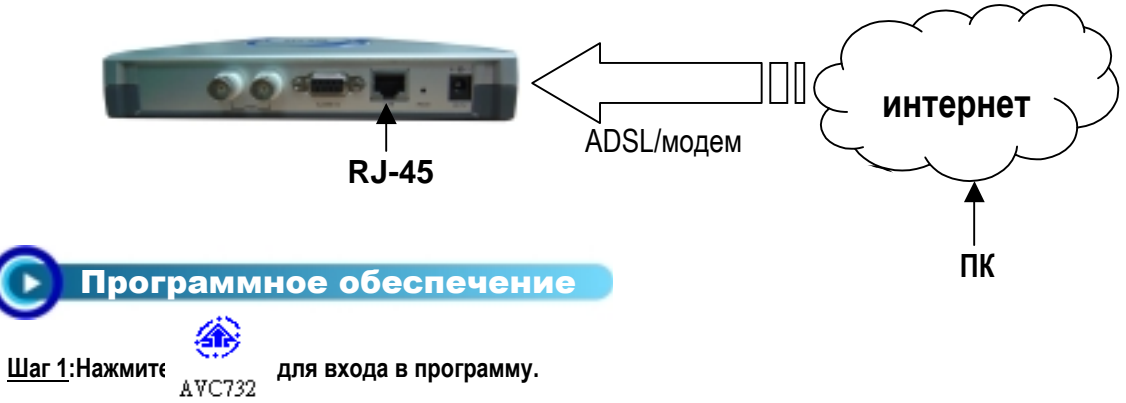

для входа в программу.

Шаг 2:: Введите "User Name" и " Password" (по умолчанию. "User Name" и "Password" - "andy", IP адрес - 61.222.50.174). Нажмите "ОК" для входа в программу.

| UserName : andy<br>Pacoward : area<br>Server_IP : 61.222.50.174 B<br>Web Part : 60<br>OK Cancel | Prine William Control William Control William |
|-------------------------------------------------------------------------------------------------|----------------------------------------------------------------------------------------------------|
| ТАНЕЛЬ УПРАВЛЕНИЯ                                                                               | <b>ССОРТИНИИ</b>                                                                                                    |
| О ООООООООООООООООООООООООООООООООООО                                                           | <b>Панель управления</b>                                                                                                    |

Панель управления видеосервером

## Панель управления видеосервером

- 1. IP адрес, по умолчанию 61.222.50.174 10.Запись
- 2. Подключение/отключение
- 3. Отображение на экране
- 4. Канал 1
- 5. Канал 2
- 6. Формат: CIF/ VGA
- 7. Качество : High/ Middle/ Low
- 8. Hacтройки: Brightness/Contrast/Saturation17. Установки пользователей
- 9. Фиксация

18. Размер окна (нажимайте правую кнопку мыши для изменения размеров окна

16. Число подключенных пользователей

11. Установки системы

13.Выход

12. Минимизация на экране

14. Число кадров в секунду

15. Скорость передачи данных

### Панель управления видеосревером

- 1.Используемое устройство
- 2.Выход, Меню, Блокировка, Ввод
- 3.Влево, Вправо, Вверх, Вниз

4.Запись, Стоп, Воспроизведение, Поиск

5.Назад (ускоренный), Вперед (ускоренный), Пауза, Замедление

6. Увеличение, 4, 9, 16 камер на экране

7.Выбор камеры для полноэкранного изображения

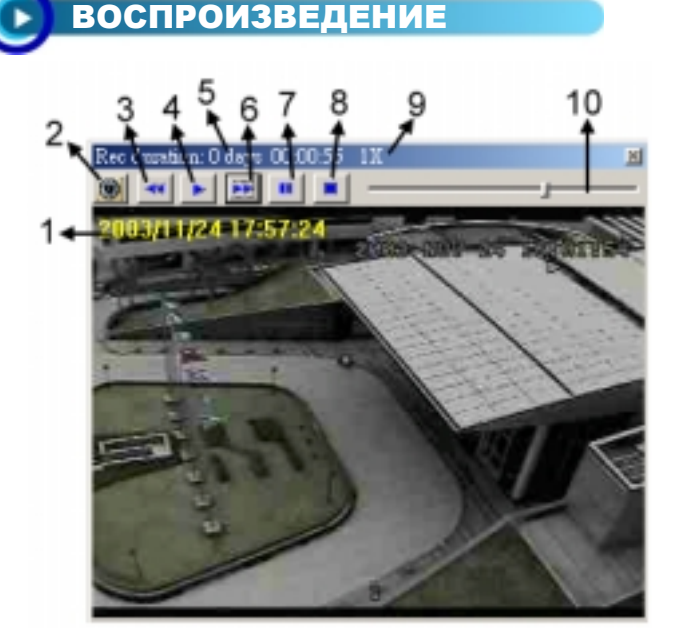

- 1.отображение видео
  2.выбор картинки
  3.замедление(1/2, 1/4, 1/8)
  4.воспроизведение
  5.длительность записи
  6.быстрое воспроизведение
  7.пауза
  8.стоп
  9.состояние системы
- 10.лента прокрутки файла записи